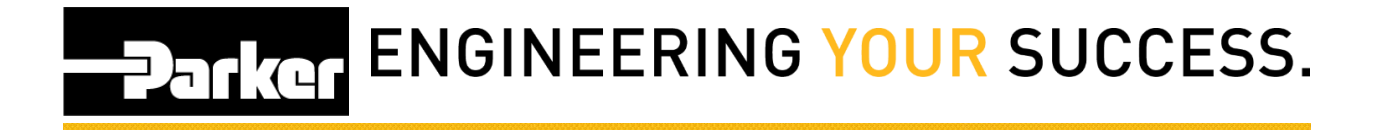

## **Blank Screen in Internet Explorer**

## Known Issue:

A blank screen appearing when creating a new record, or at the print screen, is a result of using an older version of Internet Explorer.

## Example:

|              |      |         | A Lug Oli    |                | ^ |
|--------------|------|---------|--------------|----------------|---|
| -Parker      |      |         | English (US) | <u>~</u>       |   |
|              |      |         |              |                |   |
| ACCOUNT INFO |      |         |              |                |   |
|              |      |         |              |                |   |
|              |      |         |              | Required Field |   |
|              |      |         |              |                |   |
|              |      |         |              |                |   |
|              |      |         |              |                |   |
|              |      |         |              |                |   |
|              |      |         |              |                |   |
|              |      |         |              |                |   |
|              |      |         |              |                |   |
|              |      |         |              |                |   |
|              |      |         |              |                |   |
|              | Back | Confirm |              |                |   |
|              |      |         |              |                |   |
|              |      |         |              |                |   |
|              |      |         |              |                |   |
|              |      |         |              |                |   |
|              |      |         |              |                |   |
|              |      |         |              |                | ~ |
|              |      |         |              |                |   |

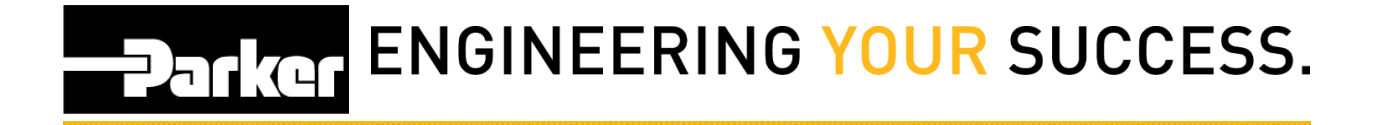

From within Internet Explorer *navigate* to the 'Tools' icon in the navigation toolbar menu, or select **Alt + X** from the keyboard

Select 'Compatibility View Settings'

© Parker Hannifin Corp 2012 Privacy Policies Safety ParkerStore™ HOSE DOCTOR® Siteman

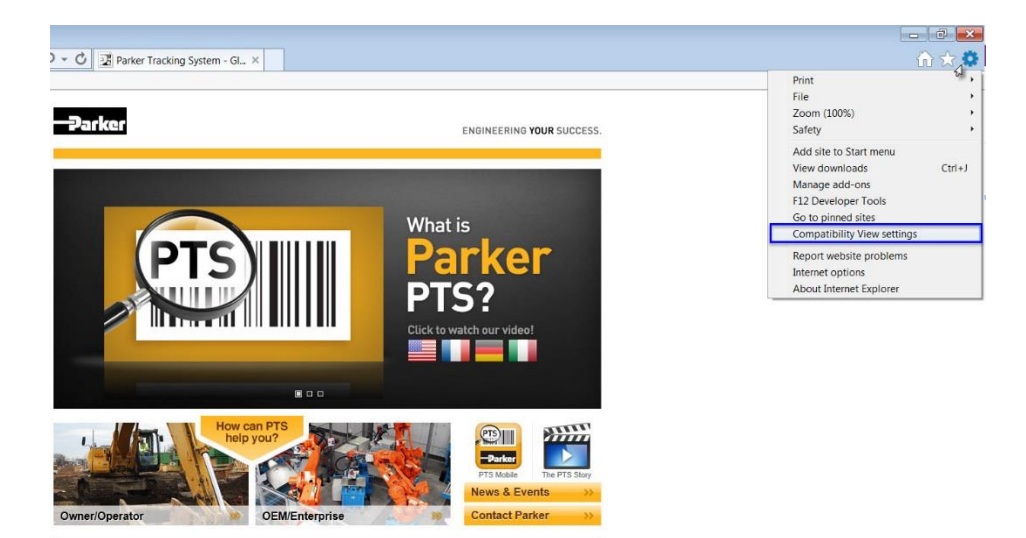

2 | P a g e

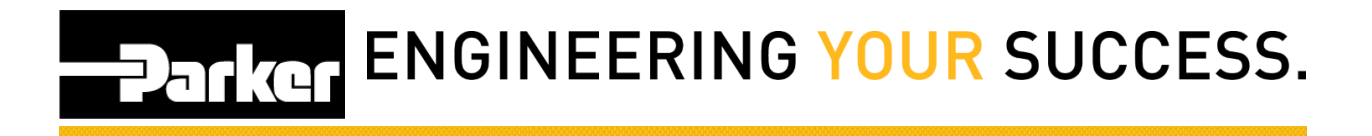

- Select <u>PHConnect.com</u> from the list of 'Websites you've added to Compatibility View:'
- 2. Click Remove
- 3. Ensure that **both** the 'Display intranet sites in Compatibility View' and 'Use Microsoft compatibility view' are not selected.
- 4. Click Close

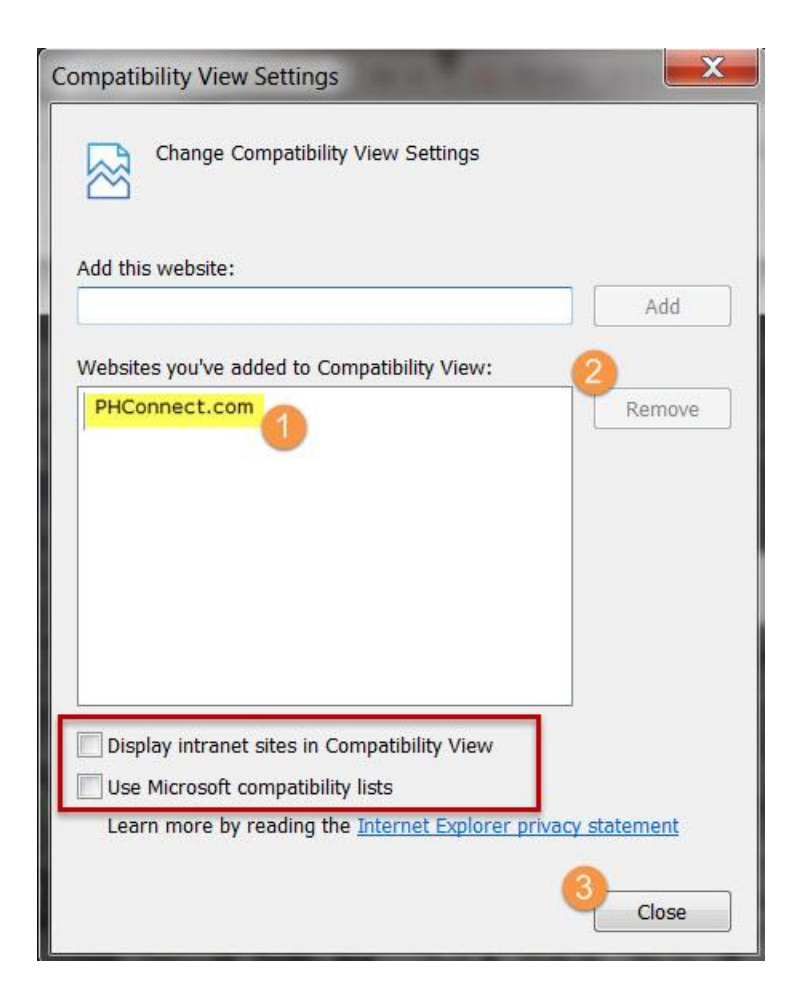